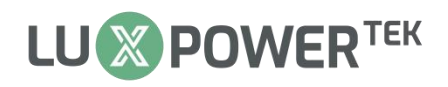

## Dongle Local Connect Guideline

The local connect setting function for dongle is designed for the situation where the inverter is set up without a network connection.

The required equipment includes: dongle ,inverter and smart phone.

Follow the steps below to proceed with the setting.

**Step 1:** Insert the dongle to the inverter and power on the inverter.

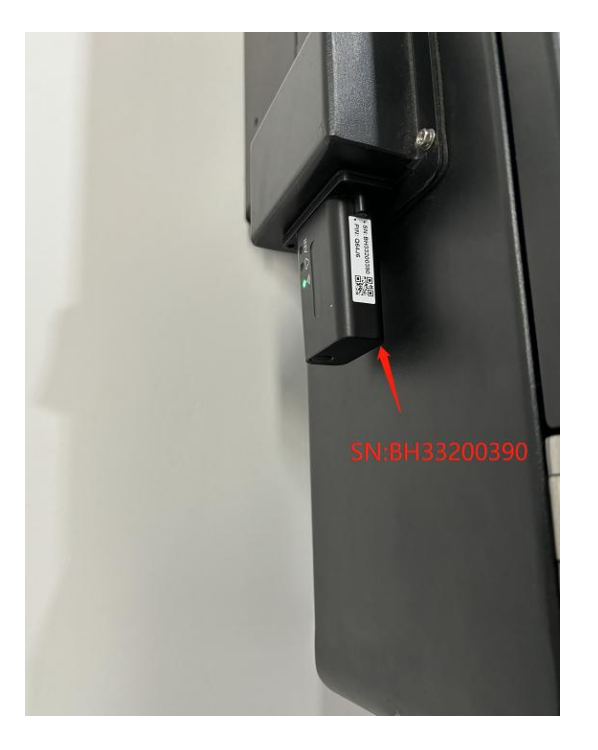

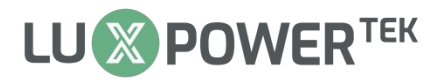

Step 2: When the WiFi LED starts blinking, then connect your phone to the

dongle hotspot which generally named as dongle SN "B\*\*\*\*\*\*\*".

| Save  | d networks           |         |
|-------|----------------------|---------|
| ((ı-  | BH33200390           |         |
| ((î;• | luxpowertek-4 2.4/50 | GHz     |
| ((;*  | luxpowertek-5 2.4/50 | GHz     |
| ((.   | BA32008250           |         |
| Avail | able networks        | Refresh |
| ()    | 360行车记录仪Z50          | 0-4F88  |

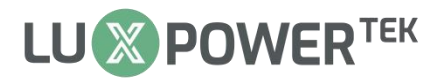

**Step 3:** Open the Luxpowerview APP, then click the "LOCAL CONNECT" and select "TCP Connect".(In the IOS version, there is no "Local Connect Type" setting.)

| 10:42 🛇 🖸 🐗 • 🛛 🕉 📳 🕏 💥 ııl 🗓 100%  | 10:42 🛇 🕑 ┥ 🛤 • 🛛 🌀 比 🕸 🛱 ແዘ 🗍 100%                    |
|-------------------------------------|--------------------------------------------------------|
| X                                   | ×                                                      |
| Minetti                             | Minetti                                                |
| Password                            | Password                                               |
| Remember username 🗌 Auto login      | Remember username 🔲 Auto login                         |
| LOGIN<br>Forget password?<br>- or - | Local Connect Type<br>TCP Connect<br>Bluetooth Connect |
|                                     | CANCEL                                                 |
| REGISTER                            | REGISTER                                               |
| DONGLE CONNECT                      | DONGLE CONNECT                                         |
| PRODUCT WARRANTY LOCAL CONNECT      | PRODUCT WARRANTY LOCAL CONNECT                         |
| DOWNLOAD FIRMWARE                   | DOWNLOAD FIRMWARE                                      |
| Version 3.1.4 - Privacy Policy      | Version 3.1.4 - Privacy Policy                         |

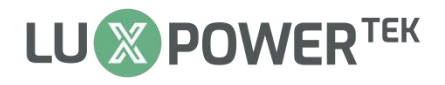

Step 4: Wait for the dongle SN and device SN to appear on the overview

page , then set page is available for device configuration.

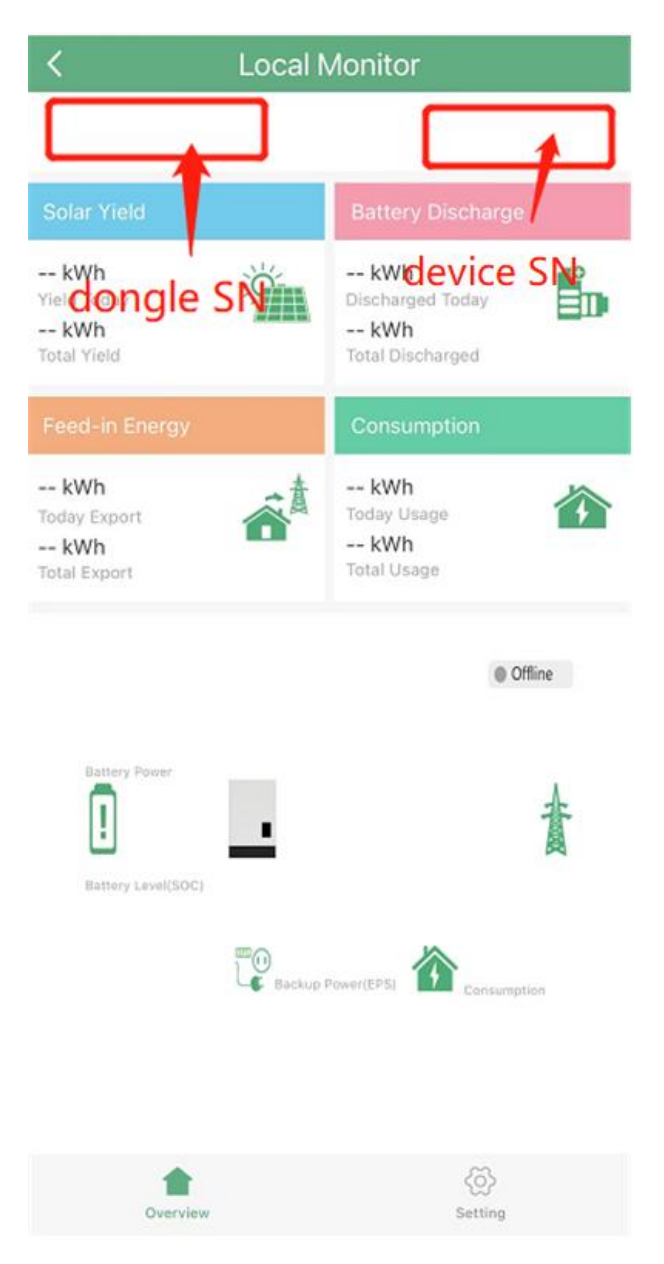

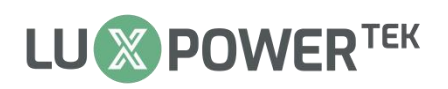

## **Step 5:** Click the "READ ALL" first before changing the settings.

| 11:12 🛛 🕒 🖪 🛤 🔹                                                                                 | 🛯 🗑 🖷 奈 🏦 🗤 🕯 96%                                        | 11:12 🛛 🖸 🐗 🗰 🔹 🕅 🚳 📳 🔶          | 🕅 📶 🗍 96% |
|-------------------------------------------------------------------------------------------------|----------------------------------------------------------|----------------------------------|-----------|
| < Local                                                                                         | Monitor                                                  | < Local Set                      | 1         |
| BH33200390                                                                                      | 3022600055                                               | BH33200390 3022600055            | READ ALL  |
| Solar Yield                                                                                     | Battery Discharge                                        | Time 2024-05-07 11:12            | SET       |
| 0 kWh<br>Yield Today<br>566.2 kWh<br>Total Vield                                                | 0 kWh<br>Discharged Today<br>581 kWh<br>Total Discharged | CT Sample Ratio 1/1000 -         | SET       |
| Feed-in Energy                                                                                  | Consumption                                              | Application Setting              | Details 🔻 |
| 0 kWh<br>Today Export                                                                           | 0.1 kWh   Today Usage   288.8 kWh   Total Usage          | Grid Connect Setting             | Details 🔻 |
| 956 kWh<br>Total Export                                                                         |                                                          | Generator Setting                | Details 🔻 |
| OW<br>PV Powe                                                                                   | Normal                                                   | Charge Setting                   | Details 🔻 |
| 1916W<br>Charge Power                                                                           | 2076W<br>Import                                          | Discharge Setting                | Details 🔻 |
| 88%<br>Battery Level(SOC)<br>2024-05-07 11:12:41<br>StandBy<br>Backup Power(EPS)<br>Consumption |                                                          | Discharge Setting - Peak Shaving | Details 🔻 |
|                                                                                                 |                                                          | Discharge Setting - Smart Load   | Details 🔻 |
| Batt Parallel Num: 1 BMS Limit Charge: 37 A<br>Batt Capacity: 74 Ah BMS Limit Discharge: 37 A   |                                                          | Discharge Setting - AC Couple    | Details 🔻 |
|                                                                                                 |                                                          | Advanced Setting                 | Details 🔻 |
|                                                                                                 |                                                          | Dongle Setting                   | Details 🔻 |
|                                                                                                 | 142224                                                   |                                  |           |
| <b>A</b><br>Overview                                                                            | දිරූ<br><sub>Set</sub>                                   | ी दिस्ट्र<br>Overview Set        |           |
| (Over                                                                                           | view)                                                    | (Set)                            |           |

(Set)

Done.